# Xcos による Arduino の制御

木下 健人\*,花本 和也,大野 修一 (広島大学)

# Control of Arduino by Xcos.

Kento Kinoshita, Kazuya Hanamoto, and Shuichi Ohno (Hiroshima University)

#### 1 はじめに

現在,ワンボードマイコンの一種である Arduino に関す るウェブページや本が多数存在している.電子工作初心者 でも Arduino に比較的取り組みやすくなっている.それら の大半は Arduino software(IDE)を使用しており,Arduino software は C 言語風の Arduino 言語を用いてプログラムを 作成する.そのため,高等専門学校や大学の低学年次の学 生あるいは趣味で電子工作を始めてみたいと考える人に とっては,依然として難易度が高いのではないかと考えら れる.そこで,本稿では Scilab の Xcos というツールを利 用して,簡単に Arduino の制御を行う方法を紹介する.

#### 2 Xcos による Arduino の制御方法

Xcos とは, さまざまな役割を持つブロックを配線して モデルを作成し, シミュレーションを行うことができる Scilab のツールである. Xcos を利用してのシステムの作成 は, プログラミングが出来なくても可能であることやプロ グラミングに比べて直観的で分かりやすいなどの特徴があ る.

Scilab には Arduino を制御するためのツールボックス arduino\_toolbox<sup>[1]</sup> が公開されており,以下の手順で利用で きる.

- arduino\_toolbox をダウンロードして解凍し, Scilabの インストールフォルダ中の contrib フォルダに移動 する.
- 2. ツールボックスに含まれる toolbox\_ arduino\_ v3.ino と いうファイルを Arudino software によって書き込む.

上記の手順の終了後,Xcos でブロックを配置してシミュ レーションを実行すると Arduino を制御することが出来る.

なお,他にもブロックを組み合わせて Arduino を動かす ソフトウェアは存在するが,Xcos を用いる方法では制御と 同時に数値解析ソフトに慣れることが出来るという利点が ある.同じ数値解析ソフトである MATLAB/Simulink にも Arduino を使用するためのツールが存在するが,Scilabの方 がフリーソフトであるため気軽に利用しやすいという点で 優れている.

## 3 ディジタル入出力の利用

ディジタル入出力の利用例として図1に示す回路でLED が点滅させる方法を紹介する.このときのブロックの配線 を図2-(a)に示す.

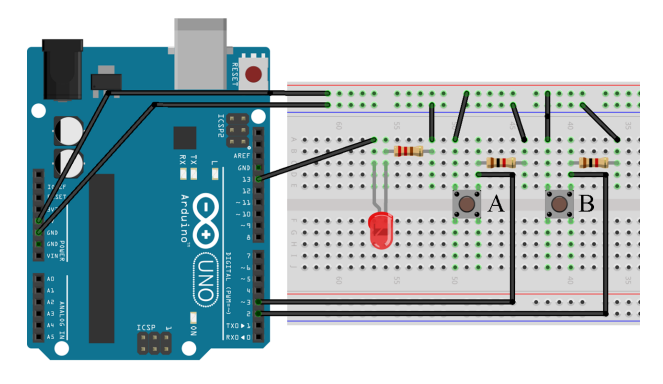

図1 ディジタル入出力利用回路

図 2-(a) 中の四角形で囲んだ 2 つのブロックがそれぞれ カード番号および COM ポート番号,実行時間およびサン プリング時間を設定する役割を持つ.そのため,Arduino を利用する場合には必須のブロックとなる.また,Digital Read Pin は指定したピンへのディジタル入力を読み込み, Digiatl Write Pin はディジタル出力を行うブロックである. これらのブロックによって,スイッチAを押している間だ け LED が点灯し,スイッチ B が押されたときに立ち上が りエッジを検出して終了する動作を実現する.さらに,図 2-(b) のようにディジタル出力ピンへの入力信号を方形波に 変更すると,周期的に点滅を繰り返させることができる.

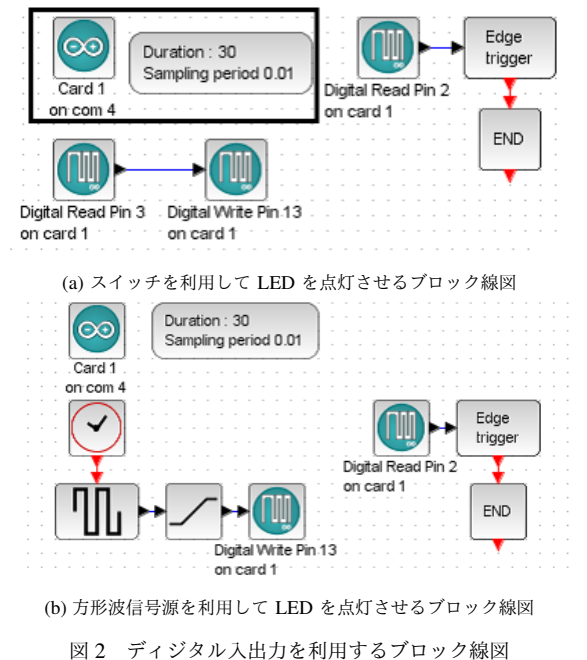

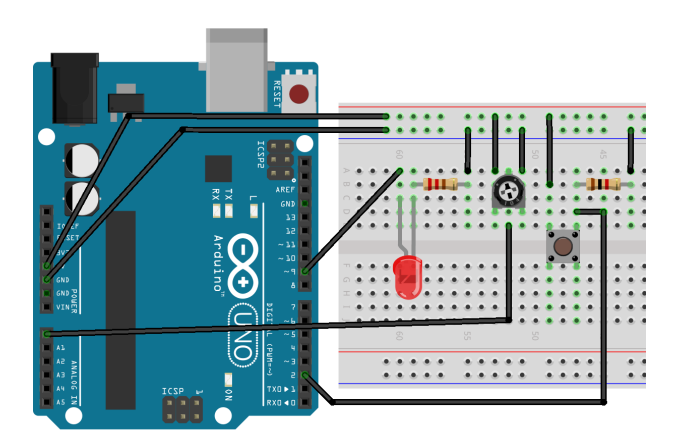

図3 アナログ入出力利用回路

## 4 アナログ入出力の利用

アナログ出力の利用例として図3に示す回路でLEDの光 を徐々に強くしていき,その後消灯して再び光が強くなっ ていくという動作を繰り返させる方法を紹介する.このと きのブロックの配線を図4-(a)に示す.図4-(a)のAnalog Write ブロックは指定したピンにアナログ電圧を出力する ブロックである.Arduinoでは純粋に所望の電圧を出力す るわけではなく,PWM信号のデューティ比を変更するこ とにより平均電圧を変化させ,擬似的にアナログ電圧出力 を実現するということに注意する必要がある.このブロッ クでは,指定したピンに,入力(0~255)に応じて出力(0~ 5[V])させる.入力の範囲が0~255である理由は,Arduino でPWM信号を発生させる際に8ビットのタイマを使用す るためである.今回はのこぎり波を用いることにより,0 から徐々に数値が増加し,再び0となって増加していくと いうAnalog Write ブロックへの入力を実現した.

次に、アナログ入力の利用例として図3に示す回路で可 変抵抗の2端子間の電圧を読み取り、その値に応じてLED の光の強度を変化させるという方法について説明をする. ブロックの配線を図4-(b)に示す. Analog Read ブロックは 指定したピンへのアナログ入力を読み込むブロックであ る. Arduinoには AD コンバータが搭載されているため、 測定したい箇所を直接アナログ入力ピンに接続すること で、電圧測定ができる. 搭載されている AD コンバータの 分解能は 10 ビットであり、このブロックでは 0~1023 の数 値がそのまま出力される. そのため、アナログ入力が最大 (1023)のとき、アナログ出力ピンへの入力が最大(255)と なるようにゲインブロックを使用している. また、基準電 圧は arduinoの AREF ピンに変更したい電圧を接続するこ とで変更できる. ただし、基準電圧として使用できる電圧 は 0~5[V] であることに注意する必要がある.

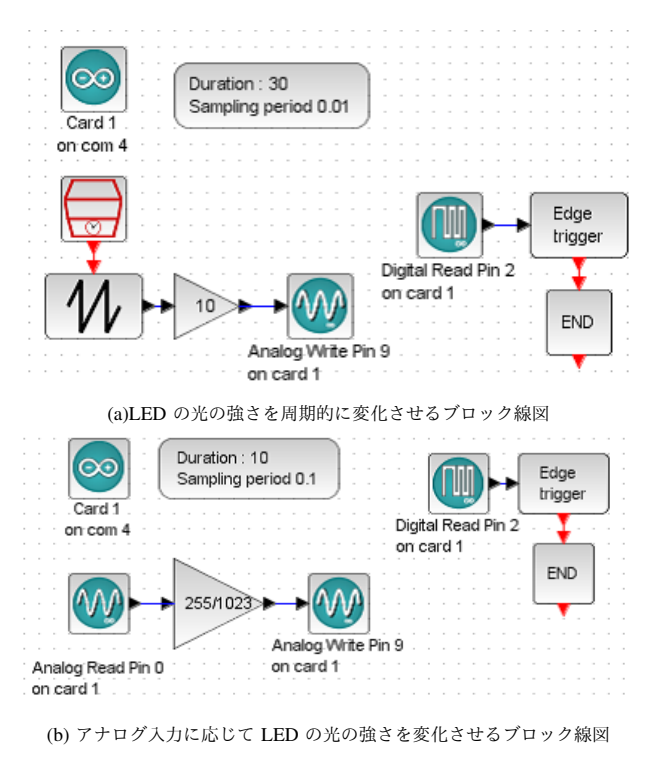

図4 アナログ入出力を利用するブロック線図

## 5 おわりに

本稿では、Scilab の Xcos というツールで Arduino を制 御する方法について報告した.今回は使用しなかったが arduino\_toolbox には特定の種類のモータドライバを制御す るためのブロックや立ち上がりエッジを検出して回数を数 えるブロックなども含まれている.また、紹介した利用例 は簡単な動作をさせるものばかりではあるが、Scilab は数 値解析ソフトであり、様々な機能を持つブロックが存在す るため、利用するブロックの組み合わせによっては複雑な 制御則を用いてモータや温度等を制御することなどが十分 に可能であると考えられる.

#### 謝辞

本研究は JSPS 科研費 JP16H02921 の助成を受けたもの です.

#### 参考文献

[1] https://atoms.scilab.org/toolboxes/arduino